# Novo Sistema de Movimentação

#### Bavini Ferreira corretora de seguros

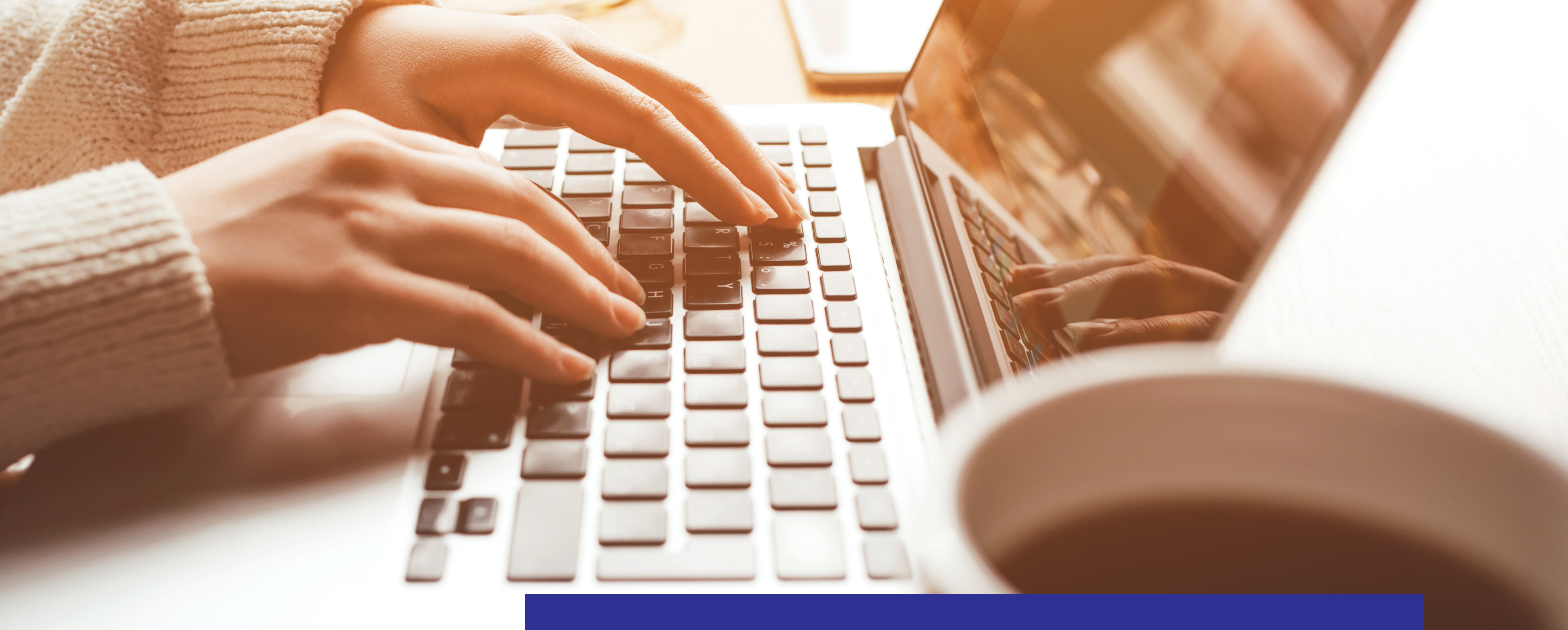

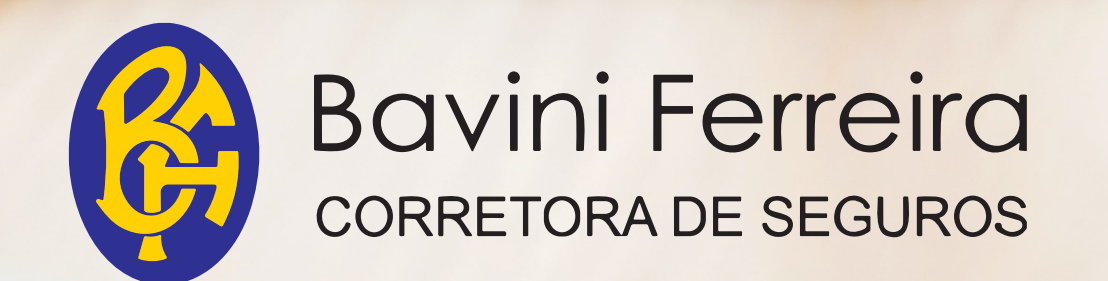

# Seja Bem Vindo

Um pequeno tutorial para auxiliar no uso do sistema

02

# SUMÁRIO

Adicionar beneficiário;
 Associar beneficiário à fatura;
 Associar ou desassociar produto;
 Emitir fatura;
 Encerramento manual da fatura.

#### Bavini Ferreira corretora de seguros

### 1. Adicionar beneficiário.

| Bavini Ferreira<br>contetora de seguitos | 器 Início   | lli Empresas 🔉 Beneficiários | <u>0</u> Faturas 🌐 Sir | ndicatos 🛛 Ə Sind. x Seg. | ⊖ Seguradoras 🔊 Histórico 😋  | Configurações  |                         |                    | Edir 🕓          |
|------------------------------------------|------------|------------------------------|------------------------|---------------------------|------------------------------|----------------|-------------------------|--------------------|-----------------|
| Beneficiári                              | os 🛛       |                              |                        |                           |                              | 면 Ve<br>Arquiv | fer<br>Ivados Adicionar | Q Procure o nome o | do beneficiário |
| Data e hora d                            | e cadastro | Data e hora d                | e atualização          | Nome                      |                              | CPF            | Sta                     | atus               |                 |
| 26/02/2024                               | , 13:46:02 | 26/02/2024                   | , 13:46:02             | Arlene Roc                | ha dos Santos Penina         | 970.806.1      | 165-49                  | tivo               |                 |
| 26/02/2024                               | , 13:46:02 | 26/02/2024                   | , 13:46:02             | Camila de 0               | Oliveira Protazio dos Santos | 435.884.3      | 328-09                  | tivo               |                 |
| 26/02/2024                               | , 13:46:02 | 26/02/2024                   | , 13:46:02             | Daniel de C               | Dliveira                     | 325.340.4      | 488-99                  | tivo               |                 |
| 26/02/2024                               | , 13:46:02 | 26/02/2024                   | , 13:46:02             | Edson Mar                 | ques dos Santos              | 139.876.8      | 838-30                  | tivo               |                 |
| 26/02/2024                               | , 13:46:02 | 26/02/2024                   | , 13:46:02             | Ellen Barbo               | osa dos Santos               | 414.869.2      | 228-56                  | tivo               |                 |
| 26/02/2024                               | , 13:46:02 | 26/02/2024                   | , 13:46:02             | Erick Sigak               | i                            | 440.422.3      | .338-21                 | tivo               |                 |
| 26/02/2024                               | , 13:46:02 | 26/02/2024                   | , 13:46:02             | Evandro Bo                | orzi Marques                 | 446.147.4      | 468-29                  | tivo               |                 |
| 26/02/2024                               | , 13:46:02 | 26/02/2024                   | , 13:46:02             | Fernando T                | akeo Miyagi                  | 223.486.9      | 918-84                  | tivo               |                 |
| 26/02/2024                               | , 13:46:02 | 26/02/2024                   | , 13:46:02             | Gilberto Ta               | deu Marques Bueno            | 326.601.6      | 688-22                  | tivo               |                 |
| 26/02/2024                               | , 13:46:02 | 26/02/2024                   | , 13:46:02             | Julio Cesar               | Camaroti                     | 266.207.2      | 268-79                  | tivo               |                 |
| 1770 registro                            | os         |                              |                        |                           |                              |                |                         | <pre></pre>        | 5 177 >         |

Acesse o sistema, atravês da URL: convencaocoletivaprotegida.com.br;
 No Menu selecione "Beneficiários";

3. Após estar em Beneficiários, clicar no botão "Adicionar".

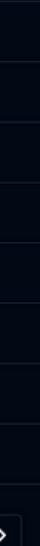

Sai

#### 1. Adicionar beneficiário.

| Bavini Ferreira<br>corretora de seguros | 88 Início   🌐 Er | mpresas 🕂 Beneficiários 🔟 Faturas 🌐 S               | Sindicatos උ Sind. x Seg. () Seguradoras ්ර | Histórico 😂 Configurações  |   |  |
|-----------------------------------------|------------------|-----------------------------------------------------|---------------------------------------------|----------------------------|---|--|
|                                         |                  | ÷                                                   | Adicionar b                                 | eneficiário(a)             |   |  |
|                                         |                  | Informações da empresa                              |                                             |                            |   |  |
|                                         |                  | Selecione a empresa                                 | ÷                                           |                            |   |  |
|                                         |                  | Informações do beneficiário<br>Nome beneficiário(a) |                                             | CPF                        |   |  |
|                                         |                  | Digite o nome                                       |                                             | Digite o CPF               |   |  |
|                                         |                  | Data de nascimento<br>Ex. 01/01/2000                |                                             | Gênero<br>Escolha o gênero | ~ |  |
|                                         |                  | E-mail                                              |                                             | Telefone                   |   |  |
|                                         |                  | Digite o e-mail                                     | 2                                           | Digite o telefone          |   |  |
|                                         |                  | Informações de endereço<br>CEP                      |                                             |                            |   |  |
|                                         |                  | Digite o nome                                       |                                             |                            |   |  |

Selecione a empresa qual o beneficiário será vinculado
 Preencha os dados do beneficiário.

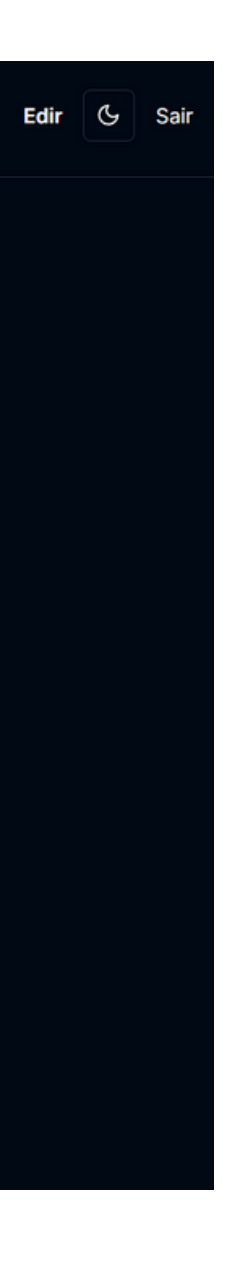

05

Bavini Ferreira 🛞 Beneficiários 🔟 Faturas 🌐 Sindicatos 🔗 Sind. x Seg. 🔘 Seguradoras 🕲 Histórico

| Faturas <i>C</i>        |                         |                                                  |             |                   | + Adicio | nar ত Arqu         | Ver<br>uivados Q F | Procure pela en                 |
|-------------------------|-------------------------|--------------------------------------------------|-------------|-------------------|----------|--------------------|--------------------|---------------------------------|
| Data de Criação         | Data de Atualização     | Cliente                                          | Competência | Serviço           | Vidas    | Valor do<br>prêmio | Situação           |                                 |
| 05/03/2024,<br>20:55:13 | 05/03/2024,<br>20:55:13 | ACAE SERVICOS ESPECIALIZADOS LTDA                | 03/2024     | Seguro de<br>Vida | 1        | R\$ 4,94           | Aberto             | Editar Altera<br>Alterar status |
| 05/03/2024,<br>20:55:15 | 09/03/2024,<br>18:29:29 | ACAO ORGANIZACAO CONTABIL S/S                    | 03/2024     | Seguro de<br>Vida | 8        | R\$ 39,52          | Aberto             | Editar Altera<br>Alterar status |
| 05/03/2024,<br>20:55:16 | 05/03/2024,<br>20:55:16 | A.C. ASSESSORIA CONTABIL BECHTOLD                | 03/2024     | Seguro de<br>Vida | 12       | R\$ 59,28          | Aberto             | Editar Altera                   |
| 05/03/2024,<br>20:55:14 | 05/03/2024,<br>20:55:14 | AD TEMPUS SERVICOS ADMINISTRATIVOS LTDA          | 03/2024     | Seguro de<br>Vida | 2        | R\$ 64,72          | Aberto             | Editar Altera                   |
| 05/03/2024,<br>20:55:13 | 05/03/2024,<br>20:55:13 | AFDS CONTABILIDADE LTDA                          | 03/2024     | Seguro de<br>Vida | 5        | R\$ 24,70          | Aberto             | Editar Altera                   |
| 05/03/2024,<br>20:55:10 | 26/03/2024,<br>16:34:16 | A. J. ASSESSORIA CONTABIL E ADMINISTRATIVA<br>El | 03/2024     | Seguro de<br>Vida | 3        | R\$ 43,34          | Aberto             | Editar Altera                   |
| 05/03/2024,<br>20:55:15 | 05/03/2024,<br>20:55:15 | A L BAPTISTA CONTABILIDADE EIRELI                | 03/2024     | Seguro de<br>Vida | 10       | R\$ 164,02         | Aberto             | Editar Altera                   |
| 05/03/2024,<br>20:55:14 | 05/03/2024,<br>20:55:14 | AL CONTABILIDADE LTDA                            | 03/2024     | Telemedicina      | 4        | R\$ 59,60          | Aberto             | Editar Altera<br>Alterar status |

- 1. No menu selecione o item "Faturas";
- 2. Será mostrada todas as empresas, ao lado possui um campo de busca;
- 3. Procure pela empresa desejada;
- 4. Então será mostrada todas as faturas, abertas e fechadas e os produtos vinculados.

|       | Edi    | r ( | ራ | Sair |
|-------|--------|-----|---|------|
| npr   | resa   |     |   |      |
|       | raduta |     |   |      |
| ir þi | roduto |     |   |      |
| ar pi | roduto |     |   |      |
| ar pi | roduto |     |   |      |
| ar pi | roduto |     |   |      |
| ar pi | roduto |     |   |      |
| ar pi | roduto |     |   |      |
| ar pi | roduto |     |   |      |
| ar pi | roduto |     |   |      |

| Ŗ | Bavini Ferreira<br>corretora de seguros | 品 Início | l Empresas | 왔 Beneficiários | <u>0o</u> Faturas | 🗇 Sindicatos | ි Sind. x Seg. | () Seguradoras | ී Histórico පී C | onfigurações |        |                      |
|---|-----------------------------------------|----------|------------|-----------------|-------------------|--------------|----------------|----------------|------------------|--------------|--------|----------------------|
|   | Faturas 🛛                               |          |            |                 |                   |              |                |                |                  |              | + Adic | ionar 🖂 Ve<br>Arquiv |
|   | Data de Criaçã                          | io       | Data de At | ualização       | Cliente           |              |                |                | Competência      | Serviço      | Vidas  | Valor do prêmio      |
|   | 05/03/2024,                             | 20:55:16 | 05/03/20   | 24, 20:55:16    | BAVINI F          |              | RETORA DE SE   | EGUROS LTDA    | 03/2024          | Telemedicina | 5      | R\$ 74,50            |
|   | 28/02/2024,                             | 13:36:51 | 05/03/20   | 24, 20:55:16    | BAVINI F          |              | RETORA DE SE   | EGUROS LTDA    | 02/2024          | Telemedicina | 5      | R\$ 74,50            |
|   | 413 registros                           | ;        |            |                 |                   |              |                |                |                  |              |        |                      |
|   |                                         |          |            |                 |                   |              |                |                |                  |              |        |                      |
|   |                                         |          |            |                 |                   |              |                |                |                  |              |        |                      |
|   |                                         |          |            |                 |                   |              |                |                |                  |              |        |                      |
|   |                                         |          |            |                 |                   |              |                |                |                  |              |        |                      |
|   |                                         |          |            |                 |                   |              |                |                |                  |              |        |                      |

1. Após realizar a busca será mostrada as faturas abertas e fechadas como dito anteriormente"; 2. Somente clicar no Botão "Editar";

3. Só poderá inserir ou remover beneficiários, até o fechamento da fatura.

|             |          |              | Edir      | 🕒 Sair      | r |
|-------------|----------|--------------|-----------|-------------|---|
|             |          |              |           |             |   |
| er<br>vados | Q bavini |              |           |             |   |
| Situação    |          |              |           |             |   |
| Aberto      | Editar   | Alterar pro  | duto      | erar status |   |
| Fechado     | Ver      | Gerar cobran | ça Altera | ar status   |   |
|             |          |              |           |             |   |
|             |          |              |           |             |   |
|             |          |              |           |             |   |
|             |          |              |           |             |   |
|             |          |              |           |             |   |
|             |          |              |           |             |   |
|             |          |              |           |             |   |

Bavini Ferreira

🔡 Início 🗄 Empresas 🕂 Beneficiários 🔟 Faturas 🌐 Sindicatos 🖉 Sind. x Seg. 🔿 Seguradoras 🖏 Histórico 😂 Configurações

← Segurados da fatura | 03/2024 | BAVINI 🕫

| Nome Completo                        | CPF            | Capital | Valor unitário |        |
|--------------------------------------|----------------|---------|----------------|--------|
| PAULO ROBERTO PACHIEGA               | 991.551.418-20 | 0       | R\$ 14,90      | Editar |
| Paulo Ferreira                       | 064.970.568-82 | 0       | R\$ 14,90      | Editar |
| LENY HELEN ARCHANGELO DA PURIFICAÇÃO | 178.316.128-07 | 0       | R\$ 14,90      | Editar |
| EDIR BERTUCCELLI NOVO                | 949.470.748-68 | 0       | R\$ 14,90      | Editar |
| DEBORA CRISTIANE MACHADO DE OLIVEIRA | 195.721.038-90 | 0       | R\$ 14,90      | Editar |
| 5 registros                          |                |         |                |        |

- 1. Será mostrado todos beneficiários vinculados a fatura;
- 2. Poderá modificar o capital, caso queira;
- 3. Incluir ou remover um beneficiário;
- 4. Quando se remove um beneficiário, o mesmo é somente removido da fatura e nao do sistema;
- 5. Só poderá ser incluido na fatura se o mesmo existir no menu "Beneficiários.

|                                                               | Edir & Sair |
|---------------------------------------------------------------|-------------|
|                                                               | + Adicionar |
| Alterar capital Remover                                       |             |
| Alterar capital     Remover       Alterar capital     Remover |             |
| Alterar capital Remover                                       |             |
|                                                               |             |
|                                                               |             |
|                                                               |             |
|                                                               |             |
|                                                               |             |

#### tura e nao do sistema; **rios.**

| Adicionar beneficiário(a) a fatura             | - |  |
|------------------------------------------------|---|--|
| Escolha o beneficiário                         | - |  |
| Selecione o beneficiário(a)                    | • |  |
|                                                |   |  |
| Defina o capital referente a este beneficiário | - |  |
| Escolha o capital                              |   |  |
| Cancelar Adicionar                             |   |  |
|                                                |   |  |

- 1.Ao clicar em **"Adicionar"**;
- 2. Poderá selecionar o beneficiário, ou pesquisar pelo nome;
- 3. Definir o capital do mesmo;
- 4. E clicar em **"Adicionar"**;

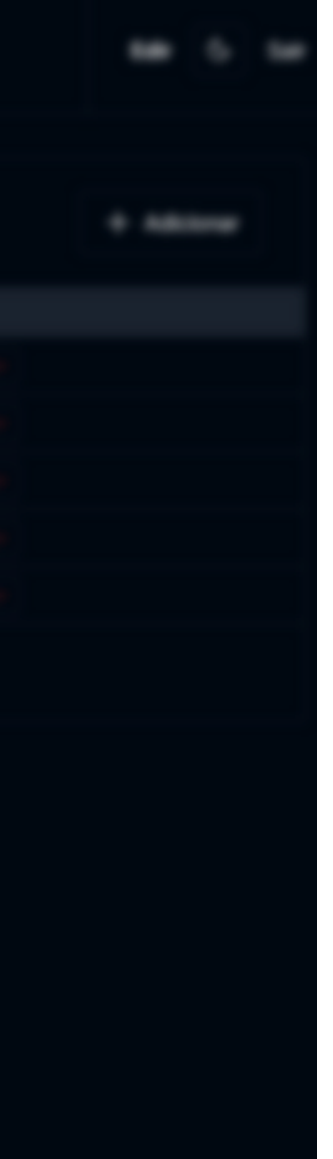

## 3. Associar ou desassociar produto

| <b>Ŗ</b> | Bavini Ferreira<br>corretora de seguros | 品 Início   | l Empresas | A Beneficiários      | <u>0o</u> Faturas | ① Sindicatos | උ Sind. x Seg. ් | ) Seguradoras | ්රි Histórico ප | Configurações |          |                         |           |        |                   | Edir | G | Sair |
|----------|-----------------------------------------|------------|------------|----------------------|-------------------|--------------|------------------|---------------|-----------------|---------------|----------|-------------------------|-----------|--------|-------------------|------|---|------|
|          | Empresas                                | S          |            |                      |                   |              |                  |               |                 |               |          | ────Ver<br>⊡ Arquivados | + Adicion | nar Q  | bavi              |      |   |      |
|          | Data e hora d                           | e cadastro | Dat        | ta e hora de atualiz | zação             | Nome         |                  |               |                 | CN            | NPJ      |                         | Status    |        |                   |      |   |      |
|          | 25/02/2024                              | , 21:04:00 | 26         | /02/2024, 14:59      | :44               | BAVINI FER   |                  |               | OS LTDA         | 96            | 6.479.28 | 32/0001-20              | Ativo     | Editar | Vincular produtos |      |   |      |
|          | 174 registro                            | S          |            |                      |                   |              |                  |               |                 |               |          |                         |           |        |                   |      |   |      |
|          |                                         |            |            |                      |                   |              |                  |               |                 |               |          |                         |           |        |                   |      |   |      |
|          |                                         |            |            |                      |                   |              |                  |               |                 |               |          |                         |           |        |                   |      |   |      |
|          |                                         |            |            |                      |                   |              |                  |               |                 |               |          |                         |           |        |                   |      |   |      |
|          |                                         |            |            |                      |                   |              |                  |               |                 |               |          |                         |           |        |                   |      |   |      |
|          |                                         |            |            |                      |                   |              |                  |               |                 |               |          |                         |           |        |                   |      |   |      |

- 1.Ao clicar em **"Empresas"**;
- 2. Poderá pesquisar a empresa desejada;
- 3. Assim que a mesma for encontrada, clicar em "Vincular Produtos";

## 3. Associar ou desassociar produto

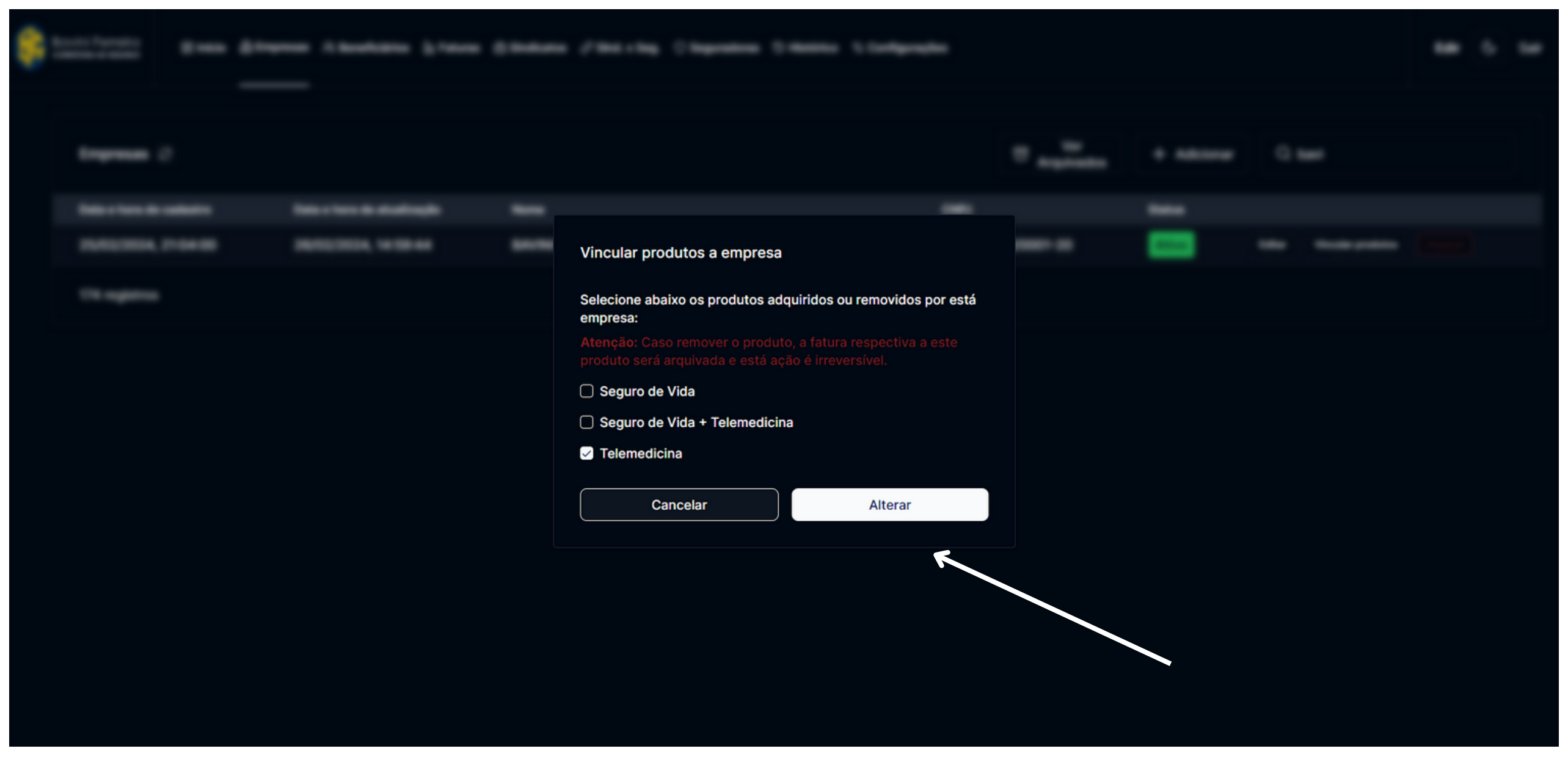

1. Ao clicar em "Vincular Produtos";

2. Será mostrada as opções de produtos, e já estrá marcada o produto vinculado;3. Caso queira incluir mais um produto, selecione o produto desejado e clique em "Alterar";

## 3. Associar ou desassociar produto

|  | Second research | Adicionar fatura                                                     |  |          |  |  |
|--|-----------------|----------------------------------------------------------------------|--|----------|--|--|
|  | Service FOREIR  | Escolha a empresa e produto para criar a fatura da mesma.            |  | Rectally |  |  |
|  |                 | Empresa         BAVINI FERREIRA CORRETORA DE SEGUROS LTDA         \$ |  |          |  |  |
|  |                 | Produto                                                              |  |          |  |  |
|  |                 | Seguro de Vida 🗸                                                     |  |          |  |  |
|  |                 | Cancelar Adicionar                                                   |  |          |  |  |
|  |                 |                                                                      |  |          |  |  |
|  |                 |                                                                      |  |          |  |  |
|  |                 |                                                                      |  |          |  |  |

- 1. Após Vincular Produtos;
- 2. Ir no menu em **"faturas"**;
- 3. Procurar a empresa o qual inseriu o produto;
- 4. Clicar em **"Adicionar"**;
- 5. Mostrará as empresas as quais houveram mudanças nos produtos;
- 6. Selecionar a empresa na lsitagem e o produto.

## 4. Emitir Fatura

| Bavini Ferreira<br>corretora de seguros | 器 Início                                | l Empresas                                                                                                    | 유 Beneficiários                                                                                                    | <u>0o</u> Faturas                                                                                                    | ff) Sindicatos                                                                                                    | ළ Sind. x Seg.                                                                                                    | O Seguradoras                                                                                                    | ්රි Histórico පි C                                                                                                    | onfigurações                                                                                                    |                                                                                                    |                                                                                                    |
|-----------------------------------------|-----------------------------------------|----------------------------------------------------------------------------------------------------|----------------------------------------------------------------------------------------------------|----------------------------------------------------------------------------------------------------|----------------------------------------------------------------------------------------------------|----------------------------------------------------------------------------------------------------|----------------------------------------------------------------------------------------------------|----------------------------------------------------------------------------------------------------|----------------------------------------------------------------------------------------------------|----------------------------------------------------------------------------------------------------|----------------------------------------------------------------------------------------------------|
|                                         |                                         |                                                                                                    |                                                                                                    |                                                                                                    |                                                                                                    |                                                                                                    |                                                                                                    |                                                                                                    |                                                                                                    |                                                                                                    |                                                                                                    |
| Faturas C                               | 7                                       |                                                                                                    |                                                                                                    |                                                                                                    |                                                                                                    |                                                                                                    |                                                                                                    |                                                                                                    |                                                                                                    | + Adio                                                                                                    | cionar                                                                                                    |
| Data de Criaç                           | ção                                     | Data de At                                                                                                    | tualização                                                                                                    | Cliente                                                                                                    |                                                                                                    |                                                                                                    |                                                                                                    | Competência                                                                                                    | Serviço                                                                                                    | Vidas                                                                                                    | Va                                                                                                    |
| 05/03/2024                              | 4, 20:55:16                             | 05/03/20                                                                                                    | 024, 20:55:16                                                                                                    | BAVINI                                                                                                    |                                                                                                    | RETORA DE SI                                                                                                    | EGUROS LTDA                                                                                                    | 03/2024                                                                                                    | Telemedicina                                                                                                    | 5                                                                                                    | R\$                                                                                                    |
| 28/02/2024                              | 4, 13:36:51                             | 05/03/20                                                                                                    | 024, 20:55:16                                                                                                    | BAVINI                                                                                                    | FERREIRA COR                                                                                                    | RETORA DE SI                                                                                                    | EGUROS LTDA                                                                                                    | 02/2024                                                                                                    | Telemedicina                                                                                                    | 5                                                                                                    | R\$                                                                                                    |
| 413 registro                            | os                                      |                                                                                                    |                                                                                                    |                                                                                                    |                                                                                                    |                                                                                                    |                                                                                                    |                                                                                                    |                                                                                                    |                                                                                                    |                                                                                                    |
|                                         |                                         |                                                                                                    |                                                                                                    |                                                                                                    |                                                                                                    |                                                                                                    |                                                                                                    |                                                                                                    |                                                                                                    |                                                                                                    |                                                                                                    |
|                                         |                                         |                                                                                                    |                                                                                                    |                                                                                                    |                                                                                                    |                                                                                                    |                                                                                                    |                                                                                                    |                                                                                                    |                                                                                                    |                                                                                                    |
|                                         |                                         |                                                                                                    |                                                                                                    |                                                                                                    |                                                                                                    |                                                                                                    |                                                                                                    |                                                                                                    |                                                                                                    |                                                                                                    |                                                                                                    |
|                                         |                                         |                                                                                                    |                                                                                                    |                                                                                                    |                                                                                                    |                                                                                                    |                                                                                                    |                                                                                                    |                                                                                                    |                                                                                                    |                                                                                                    |
|                                         |                                         |                                                                                                    |                                                                                                    |                                                                                                    |                                                                                                    |                                                                                                    |                                                                                                    |                                                                                                    |                                                                                                    |                                                                                                    |                                                                                                    |
|                                         | Bavini Ferreira<br>corretora de seguros | Bavini Ferreira   CORRETORA DE SEGUROS     Faturas     Data de Criação   05/03/2024, 20:55:16   28/02/2024, 13:36:51     413 registros | Bavini Ferreira   CORRETORA DE SEGUROS     Faturas     Pata de Criação   Data de Criação   Data de Criação   05/03/2024, 20:55:16   05/03/2024, 13:36:51   05/03/20   413 registros | Bavini Ferreira   CORRECTORA DE SEGUROS     Faturas     Data de Criação   Data de Criação   05/03/2024, 20:55:16   05/03/2024, 20:55:16   28/02/2024, 13:36:51   05/03/2024, 20:55:16   413 registros | Bavini Ferreira       Início       Empresas       Reneficiários       In       Faturas         Faturas       Image: Constitiona de stouros       Image: Constitiona de stouros       Image: Constouros | Bavini Ferreira       Início       Empresas       A Beneficiários       Inicio       Faturas       Sindicatos         Faturas       Image: Stouesting and Stouesting and St | Bavini Ferreira       98 Início Impresas R Beneficiários Im Faturas Im Sindicatos P Sind. x Seg.         Faturas P       Faturas P         Data de Criação       Data de Atualização       Cliente         05/03/2024, 20:55:16       05/03/2024, 20:55:16       BAVINI FERREIRA CORRETORA DE SI         28/02/2024, 13:36:51       05/03/2024, 20:55:16       BAVINI FERREIRA CORRETORA DE SI         413 registros | Bovini Ferreiro       98 Inicio          Empresas         R Beneficiários         De Faturas         This Sindicatos         Sind. x Seg.         O Seguradoras         Faturas         Faturas         Sindicatos         Sind. x Seg.         O Seguradoras         Faturas         Cliente         O5/03/2024, 20:55:16         O5/03/2024, 20:55:16         Data de Atualização         Cliente         O5/03/2024, 20:55:16         O5/03/2024, 20:55:16         BAVINI FERREIRA CORRETORA DE SEGUROS LTDA         28/02/2024, 13:36:51         O5/03/2024, 20:55:16         BAVINI FERREIRA CORRETORA DE SEGUROS LTDA         413 registros         13 registros         14 registros         14 registros         14 registros         15 registros         16 registros         16 registros         17 registros         18 registros         18 registros         19 registr | Bowini Ferreiro       Inicio       Empresas       Ri Beneficiários       Is Faturas       Sindicatos       Sind. x Seg.       Seguradoras       Isitárico       S C         Faturas       Image: Sindicatos       Data de Atualização       Cliente       Competência       Competência         Data de Criação       Data de Atualização       Cliente       Competência       03/2024         28/02/2024, 20:55:16       05/03/2024, 20:55:16       BAVINI FERREIRA CORRETORA DE SEGUROS LTDA       03/2024         28/02/2024, 13:38:51       05/03/2024, 20:55:16       BAVINI FERREIRA CORRETORA DE SEGUROS LTDA       02/2024         413 registros       Vini Ferreira Corretora de Seguros LTDA       02/2024 | Bowini Ferreira       38 Inicio       Empresas       Al Benefficiários       Im Faturas       Im Sindicatos       Sind. x Seg.       O Seguradoras       Im Histórico       Im Configurações         Faturas       Image: Sind. x Seg.       O Seguradoras       Image: Sind. x Seg.       O Seguradoras       Image: Sind. x Seg.       Image: Sind. x Seg.< | Bill Inclo       Empresas       Al Beneficiários       Image: Faturas       Image: Sindicatos       Image: Sindicatos |

- 1.No menu ir em **"faturas"**;
- 2. Procurar a empresa o qual deseja gerar uma nova fatura;

#### 3. Lembrando que só gera fatura para as faturas com status fechado;

- 4. Ao lado da empresa clicar no botão "Gerar cobrança";
- 5. Selecionar a empresa na lsitagem e o produto.

|                   |             |          |              | Edir      | 🕒 Sair      |
|-------------------|-------------|----------|--------------|-----------|-------------|
|                   |             |          |              |           |             |
| ar 🗇 Va<br>Arquiv | er<br>vados | Q bavini |              |           |             |
| alor do prêmio    | Situação    |          |              |           |             |
| \$ 74,50          | Aberto      | Editar   | Alterar proc | duto      | erar status |
| \$ 74,50          | Fechado     | Ver      | Gerar cobran | ça Altera | ar status   |
|                   |             |          | λ            |           |             |
|                   |             |          |              |           |             |
|                   |             |          |              |           |             |
|                   |             |          |              |           |             |
|                   |             |          |              |           |             |
|                   |             |          |              |           |             |
|                   |             |          |              |           |             |

### 4. Emitir Fatura

| <b>8</b> : |  |                                         |                                                   |   |  |        |  |
|------------|--|-----------------------------------------|---------------------------------------------------|---|--|--------|--|
|            |  |                                         |                                                   |   |  |        |  |
|            |  |                                         |                                                   |   |  |        |  |
|            |  | Service "Contraction Contract" (size of | <b>0</b>                                          | - |  |        |  |
|            |  | Andre Compile Compiles at               | Gerar cobrança<br>Escolha a data de vencimento da | - |  | Sec. a |  |
|            |  |                                         | Cancelar                                          |   |  |        |  |
|            |  |                                         |                                                   |   |  |        |  |

- 1.Ao realizar o passo anterior;
- 2. Será aberta uma janela;
- 3. Nessa janela poderá escolher uma nova data de cobrança;
- 4. Após a data ser informada, clicar em "Alterar";
- 5. Nesse momento o boleto é gerado e enviado automaticamente;
- 6. Caso precise de um valor diferente

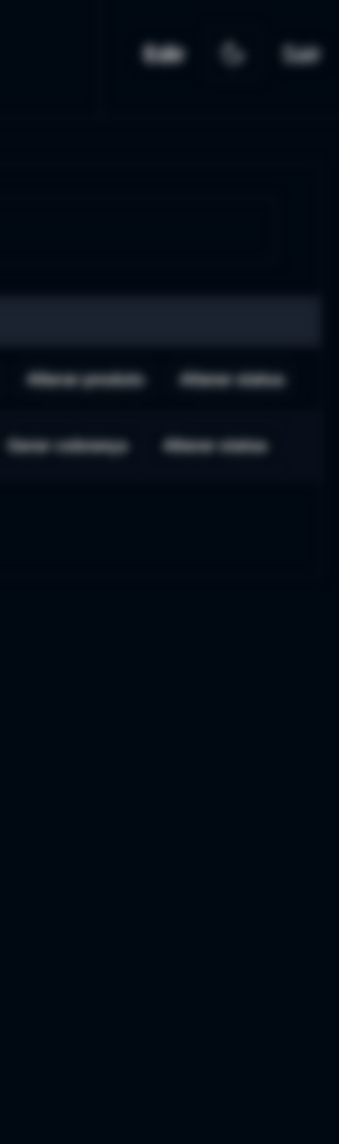

### 5. Encerramento Manual

| Ģ | Bavini Ferreira<br>corretora de seguros | 器 Início                      | l Empresas      | 워 Beneficiários     | <u>lo</u> Faturas | ff) Sindicatos  | ⊘ Sind. x Seg. | ○ Seguradoras | Histórico | Sconfigurações |  |  |
|---|-----------------------------------------|-------------------------------|-----------------|---------------------|-------------------|-----------------|----------------|---------------|-----------|----------------|--|--|
|   |                                         |                               |                 |                     |                   |                 |                |               |           |                |  |  |
|   | Configuraç                              | ções do pain                  | el              |                     |                   |                 |                |               |           |                |  |  |
|   | Fechamer                                | nto automático<br>Ativado     | 0 (1)           |                     |                   |                 |                |               |           |                |  |  |
|   |                                         |                               | K               |                     |                   |                 |                |               |           |                |  |  |
|   | Relatório<br>Em verde s                 | <b>)S</b><br>ão os relatórios | disponíveis par | ra baixar. Os que e | estão en verr     | melho não estão | disponíveis.   |               |           |                |  |  |
|   | SES                                     | CON-SP x AX/                  | ٩               |                     |                   |                 |                |               |           |                |  |  |
|   |                                         | CON-RJ x AX                   | 4               |                     |                   |                 |                |               |           |                |  |  |
|   | SES                                     | CON-RJ x REE                  | DE-MAIS         |                     |                   |                 |                |               |           |                |  |  |
|   | SES                                     | CON-RJ x CO                   | NTBANK          |                     |                   |                 |                |               |           |                |  |  |
|   |                                         |                               |                 |                     |                   |                 |                |               |           |                |  |  |
|   |                                         |                               |                 |                     |                   |                 |                |               |           |                |  |  |
|   |                                         |                               |                 |                     |                   |                 |                |               |           |                |  |  |

- 1. No menu ir em **"Configurações"**;
- 2. Verificar se o botão de fechamento estiver **"Verde"**;
- 3. Caso esteja verde a fatura será fechada automaticamente (**Ultimo día útil as 23:59**);
- 4. Caso queira fechar em outra data, apenas desativar e colocar a data manual

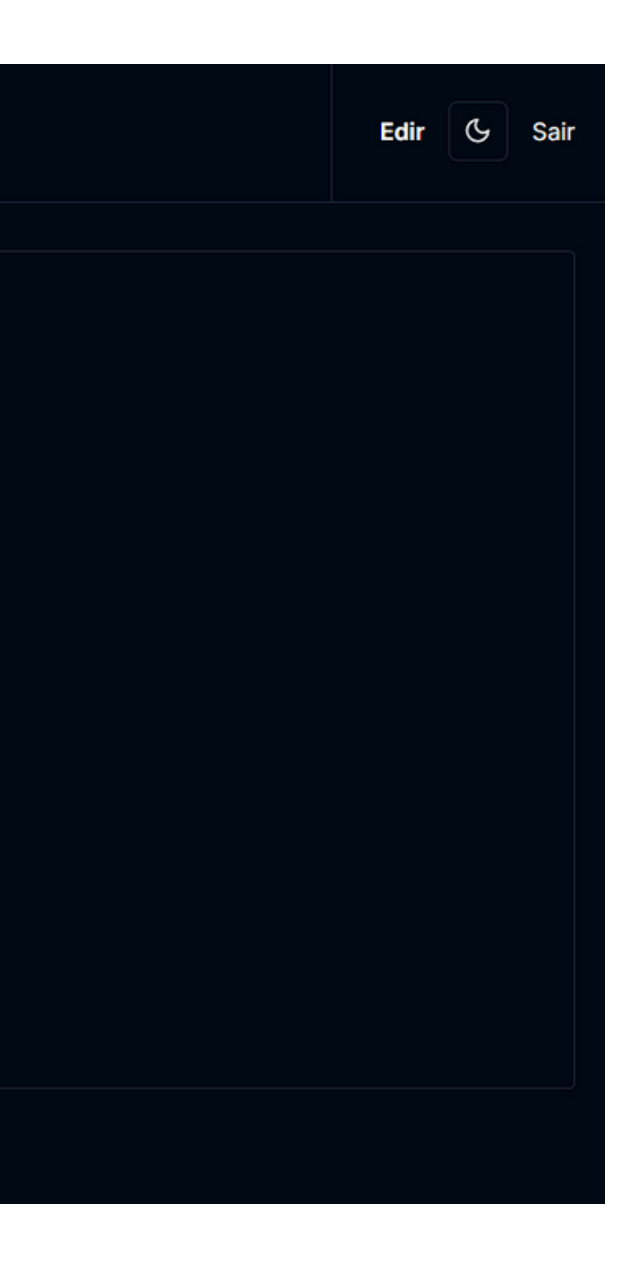

#### t<mark>il as 23:59</mark>); nual

# LEMBRETE

A MOVIMENTAÇÃO SÓ PODERÁ SER REALIZADA ATÉ AS 23:59 DO MÊS VIGENTE.

# Obrigado!

Caso tenha alguma dúvida

contato@baviniferreira.com.br

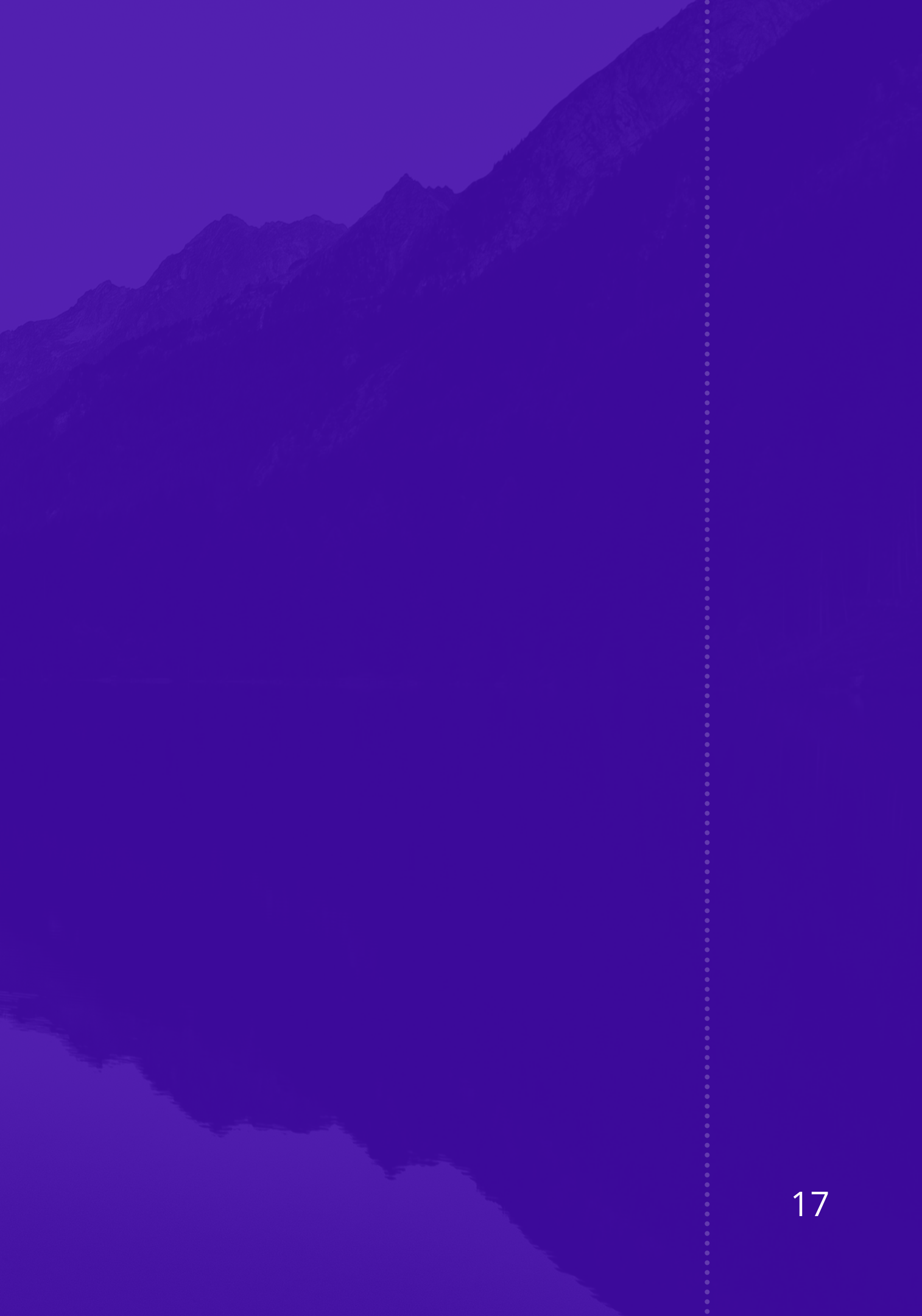